## 暗号通信規格「TLS1.2」確認・変更方法(Internet Explorer の場合)

- 1. Internet Explorer を起動します。
- 2. メニューバーより「**ツール**」→「インターネットオプション」をクリックします。

|                               |                                                           |                |                     |                   |                                       | – Ø X     |
|-------------------------------|-----------------------------------------------------------|----------------|---------------------|-------------------|---------------------------------------|-----------|
|                               |                                                           |                | 👻 🔒 The Nagano Bank | k, Ltd. [JP] C 検索 |                                       | 🔍 🖓 🖓 🕂 🖓 |
| ※長野銀行 必要とされ選ばれ× □             |                                                           |                |                     |                   |                                       |           |
| ファイル(F) 編集(E) 表示(V) お気に入り() ッ | <u>ール(T)</u>                                              |                | _                   |                   |                                       |           |
| 👍 Fills 全酸情報システムセンター G Google | 閲覧版<br>歴の削除(D)                                            | Ctrl+Shift+Del | ステム                 |                   |                                       |           |
|                               | InPrivate フラウス(I)<br>追跡防止を有効にする(K)                        | Ctrl+Shift+P   | ホーム 0サイトマッ          | プ 各お問い合わ          | ▶ キャッシュカードの盗難、紛失や<br>商品・サービスに関するご相談など | ~         |
| ∭ 長                           | ActiveX フィルター(X)                                          |                |                     |                   |                                       |           |
| • • • •                       | 接続の問題を修正(C)                                               |                | 又学                  | の大きさ拡大標準          | 検索(く                                  |           |
| 個人の業家                         | 最終閲覧セッションを再度開く(S)                                         |                | 長野銀行について            | <b>庄辅家</b> 成      | 2 一 2 田信報                             |           |
| 國大切的音                         | サイトをアプリビューに追加(A)                                          |                |                     |                   | אין פון נדז אנ                        |           |
| 2021 / 20 8 20 /              | ダウンロードの表示(N)                                              | Ctrl+J         |                     |                   |                                       |           |
| 2021年2月20日                    | ボッブアップ ブロック(P)                                            |                |                     |                   |                                       |           |
| 1新型コロナワ-                      | Windows Derender Smartscreen ショルター(1)<br>メディア ライヤンスの管理(M) |                |                     |                   |                                       |           |
| ·                             | アドオンの管理(A)                                                |                |                     |                   |                                       |           |
|                               | 互换表示設定(B)                                                 |                |                     | U                 | <b>反</b> 預金金利                         |           |
|                               | このフィードの受信登録(F)                                            |                |                     |                   |                                       |           |
|                               | フィード探索(E)                                                 |                | · · ·····           | ~~~~              |                                       |           |
|                               | パフォーマンス ダッシュボード                                           | Ctrl+Shift+U   |                     | ~ )               |                                       |           |
|                               | F12 開発者ツール(L)                                             |                |                     | o • ) I           | ▶ こ利用条内<br>コーン仮申込                     |           |
|                               | Web サイトの問題を報告(R)                                          |                |                     | 000               | -                                     |           |
| ( )ă                          | インターネットオプション(0)                                           |                |                     |                   | ● 手数料一覧                               |           |
| No.                           |                                                           |                |                     |                   | 、注于于马,(1757-+57 <i>日</i> )            |           |
| ****                          |                                                           | 11             |                     | ₩~₩ <sup>3</sup>  |                                       |           |
|                               | 24時間いつ:                                                   | であるけ           |                     | -                 |                                       |           |
|                               | トーマラン                                                     | CURIN          |                     | A CONTRACTOR OF A |                                       |           |

3.「**詳細設定」→「TLS1.2 の使用」**にチェックが入っているかを確認し、入っていない場合はチェックをして「**OK」**をクリックします。

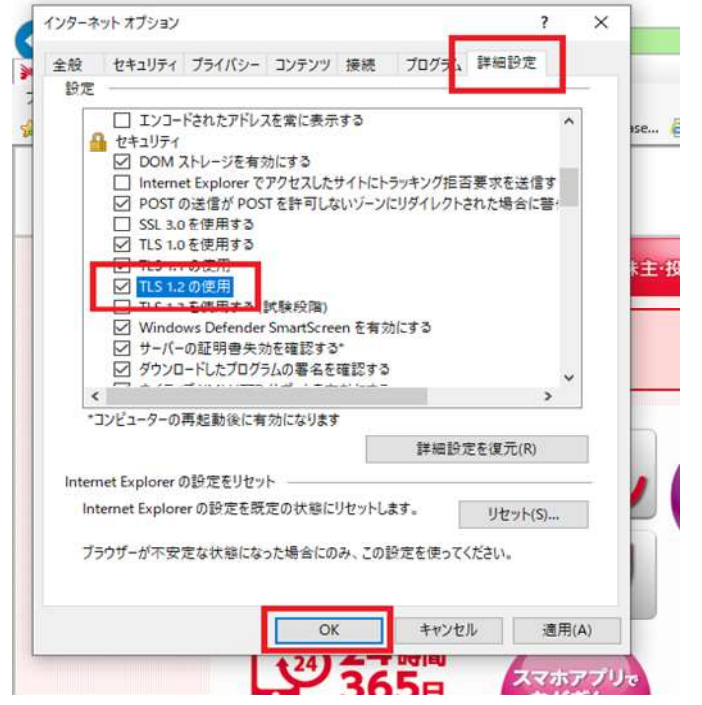

※Internet Explorer11 での設定例となります ので、お使いのバージョンによっては画面が 異なる場合があります。詳しくは、ソフトウェ ア提供元にお問い合わせください。